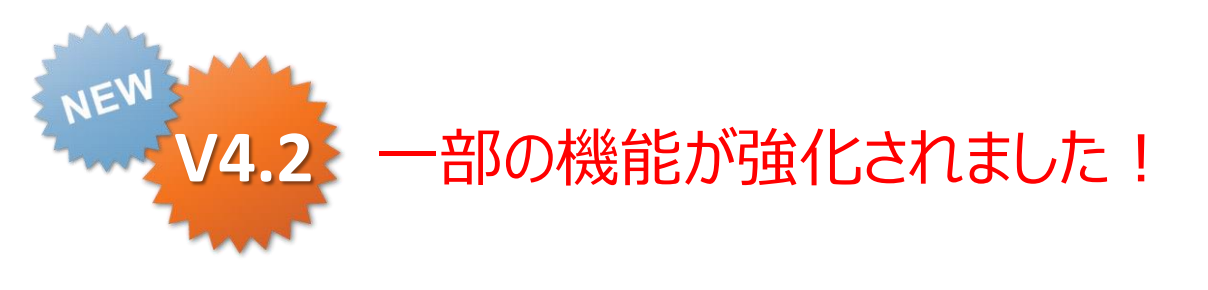

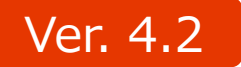

## iPad,iPhone App ページコピー機能

Rev.1.0.0 2013-08-31 Rev.2.0.0 2013-12-20 Rev.3.0.0 2014-06-30 **Rev.4.0.0** 2014-12-12

Copyright © 2014 CIMTOPS CORPORATION - All Rights Reserved.

**ConMas i-Reporter** 

< MTdb

| 日付         | バージョン            | 記載ページ    | 改訂内容                                                              |
|------------|------------------|----------|-------------------------------------------------------------------|
| 2013-08-31 |                  |          | 初版を発行しました。                                                        |
| 2013-12-20 | V3.1機能強化版        | P10.11   | Excelシートコピー処理改善により<br>帳票ページコピー後のEXCELファイル出力での制限事項が大幅になくなり<br>ました。 |
| 2014-06-30 | V4.2             | P4、P9~11 | iPhone版での帳票ページコピー機能を追記                                            |
| 2014-12-12 | V4.2<br>機能強化版その2 | P6       | ページコピーして追加したページも新たなコピー元とすることも可能になったことを<br>追記                      |

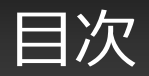

| • iPad上でのページコピーとは         | 4  |
|---------------------------|----|
| • 帳票ページのコピー               | 5  |
| • コピーした帳票ページの削除           | 7  |
| ・ 帳票ページのコピー (iPhone版)     | 9  |
| • コピーした帳票ページの削除 (iPhone版) | 11 |
| • コピーした帳票ページのEXCELファイル出力  | 13 |

### iPad上でのページコピーとは

- iPad上で任意の帳票ページを指定した枚数分だけコピーして追加することができます。
- また、ページコピーして追加した帳票ページは削除する事もできます。

# 🙅 V4.2よりiPhone版でもページコピー機能の使用が可能となりました。

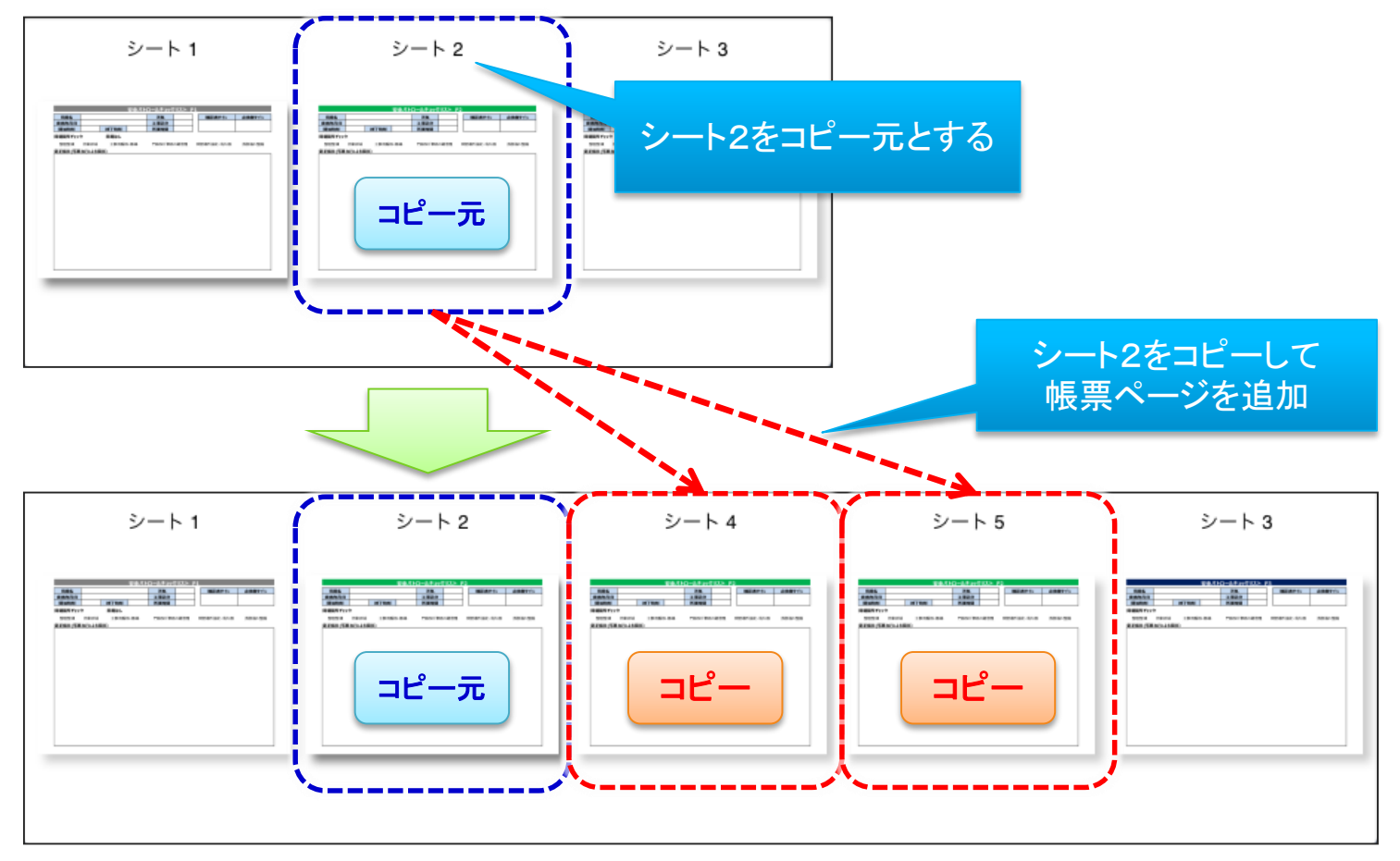

帳票ページのコピー

- コピーする帳票ページの指定
- ・まず、コピー元としたい帳票ページを表示状態にし、編集画面右下付近にある"+"アイコンをタップします。

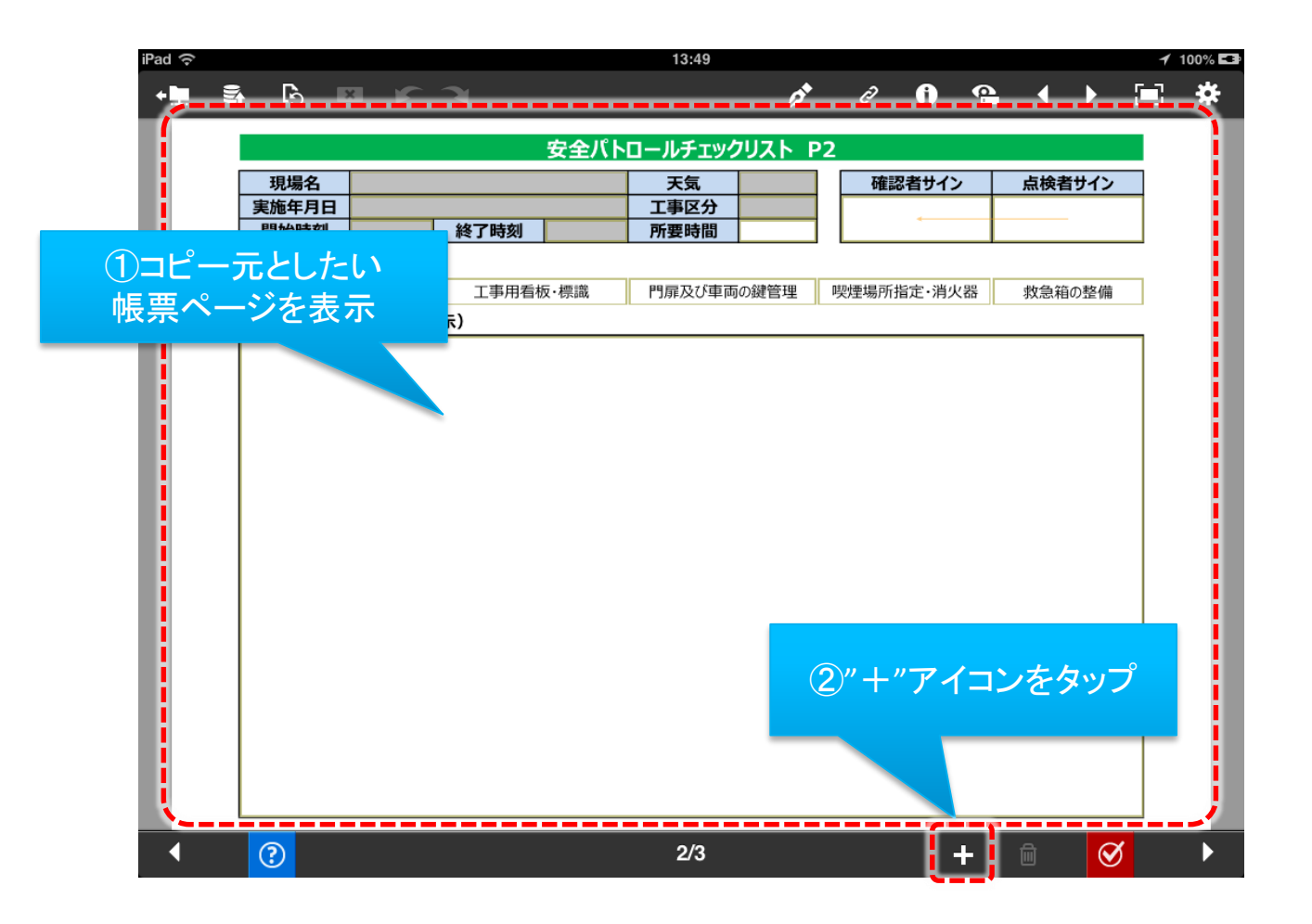

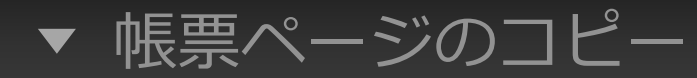

#### 帳票ページのコピー設定

"+"アイコンをタップする事で、帳票ページコピーの設定子画面が表示されます。[OK]をタップする事で設定された内容で帳票ページのコピーを実行します。[Cancel]をタップすると子画面を終了します。
 ページコピーして追加したページも新たなコピー元とすることが可能となりました。

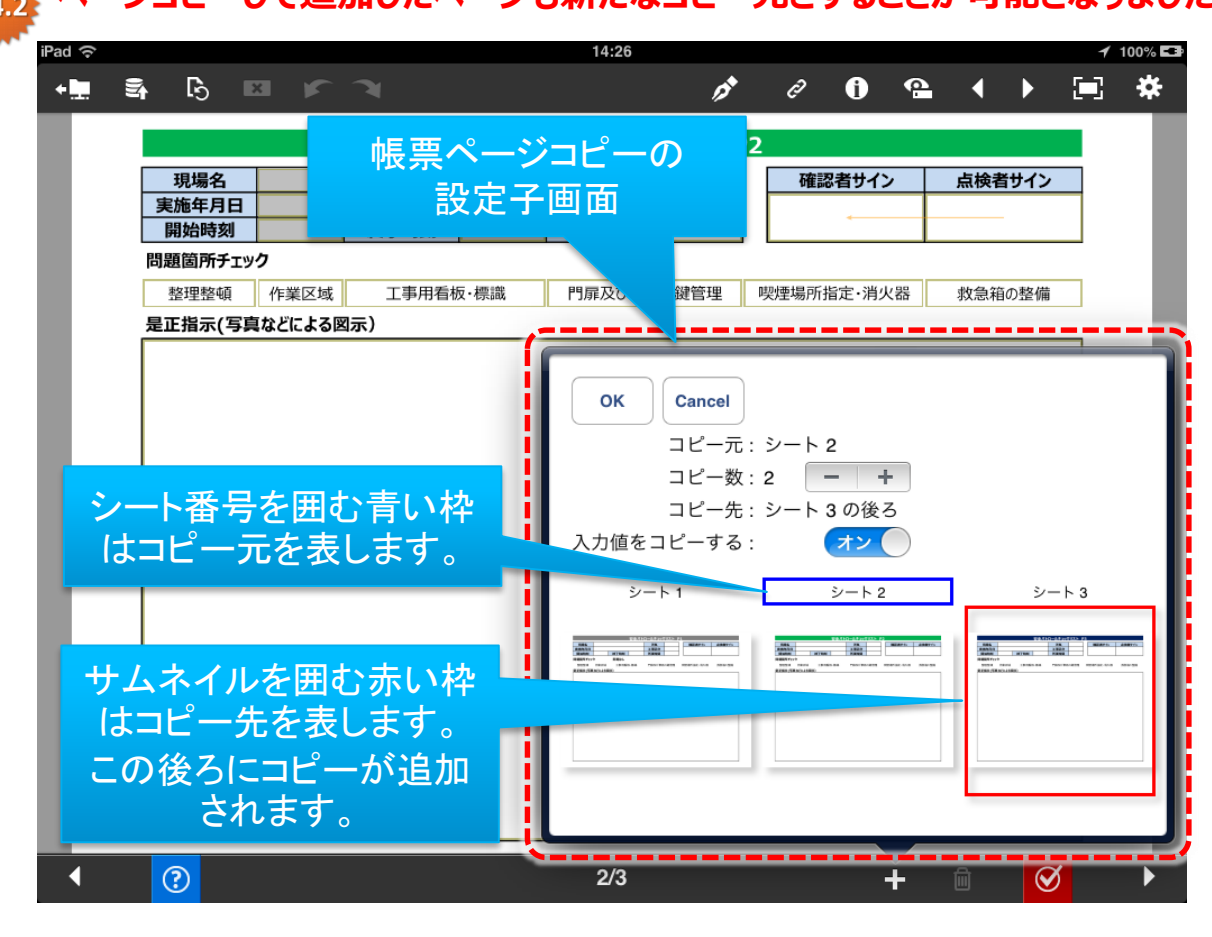

コピー元
 コピー元となるシート名称

・コピー数

コピーする枚数を指定。1以上を指定 する必要があり、最大5まで指定可能。 [-]をタップすると枚数が1つ減少 [+]をタップすると枚数が1つ増加

#### ・コピー先

どのシートの後ろへコピーするのかを 指定。子画面下のサムネイルをタップ する事でコピー先シートを指定する事 ができます。

#### ・入力値をコピーする

オンにすると、帳票ページをコピー する際に、既にコピー元の帳票ページ にて入力されたクラスターの値も一緒 にコピーします。

### コピーした帳票ページの削除

#### 削除ページの指定

• 削除したい帳票ページを表示状態にし、編集画面右下付近にあるゴミ箱アイコンをタップします。 なお、削除可能な帳票ページはページコピーで作成されたものに限ります。

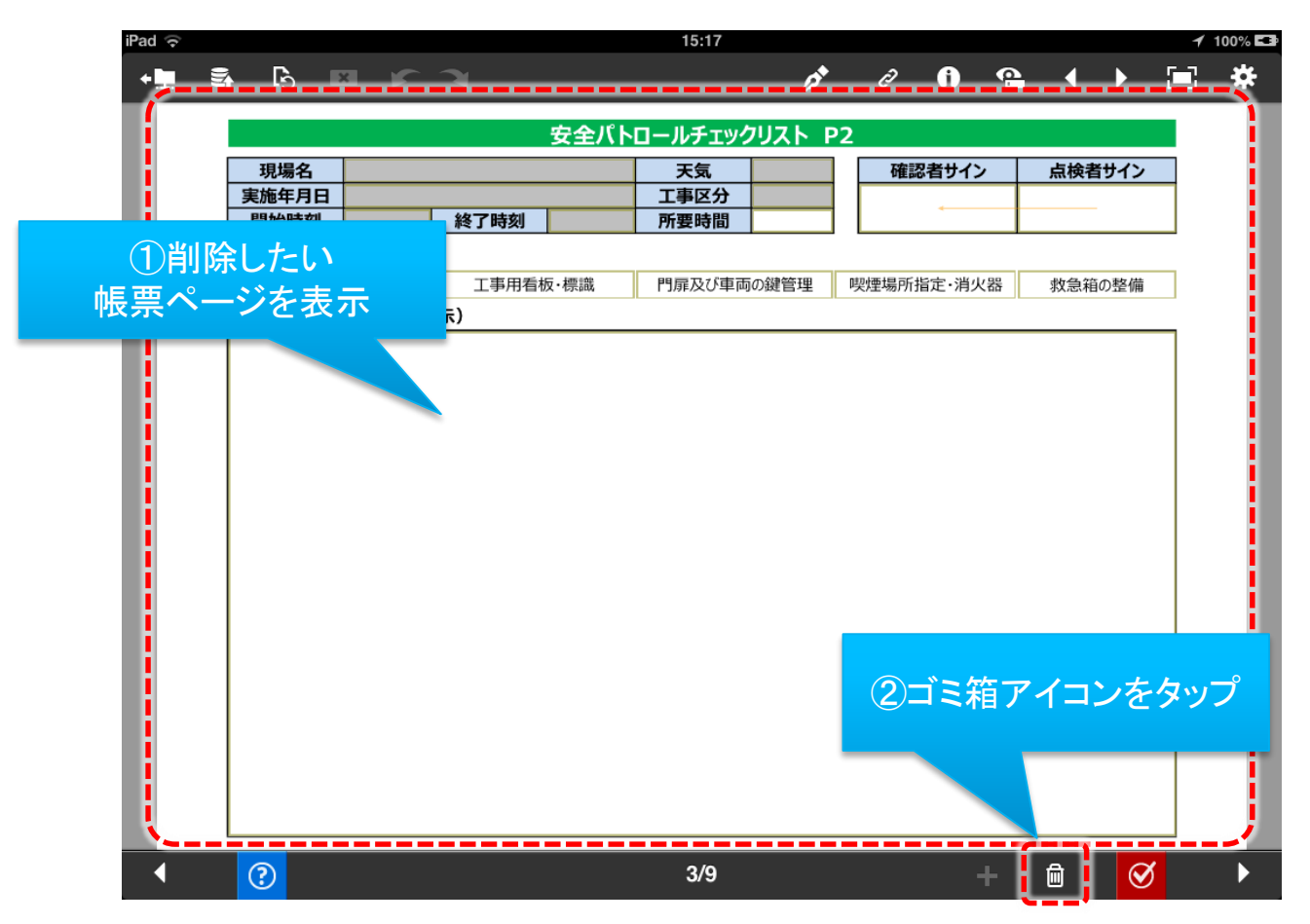

### ▼ コピーした帳票ページの削除

### コピーした帳票ページの削除方法

• コピーした帳票ページの削除には「表示中のシートだけ」と「コピー元が同じシートを全て」の2つの方法があります。

| iPad ᅙ |   |         |        | 15:17 | 7 100%        |        |                |    |          |      |     |            | 100% 💶 |     |   |
|--------|---|---------|--------|-------|---------------|--------|----------------|----|----------|------|-----|------------|--------|-----|---|
| +      | 2 | - E3 -  |        | 7     |               |        | 124            |    | Ð        | i    | 6   | ◀          |        |     | * |
|        |   |         |        |       | 左合パト          | ロールチェッ |                | 17 |          |      |     |            |        |     |   |
|        | Г |         |        |       |               |        |                |    |          |      |     | *# / \.    | _      |     |   |
|        | ł |         |        |       |               | 工事区分   |                |    | 印度萨      | 6日71 |     | <b>从快任</b> | 1917   | -   |   |
|        | [ | 開始時刻    |        | 終了時刻  |               | 所要時間   |                |    |          |      |     |            |        |     |   |
|        |   | 問題箇所チェッ | ク      |       |               |        |                |    |          |      |     |            |        |     |   |
|        | [ | 整理整頓    | 作業区域   | 工事用看  | 板・標識          | 門扉及び車両 | 両の鍵管理          | 喫  | 煙場所      | 指定·消 | 火器  | 救急箱        | の整備    |     |   |
|        |   | 是正指示(写真 | などによる医 | 3示)   |               |        |                |    |          |      |     |            |        | _   |   |
|        |   |         |        |       |               |        |                |    |          |      |     |            |        |     |   |
|        |   |         |        |       |               |        |                |    |          |      |     |            |        |     |   |
|        |   |         |        |       |               |        |                |    |          |      |     |            |        |     |   |
|        |   |         |        |       |               |        |                |    |          |      |     |            |        |     |   |
|        |   |         |        |       |               |        |                |    |          |      |     |            |        |     |   |
|        |   |         |        |       |               |        |                |    |          |      |     |            |        |     |   |
|        |   |         |        |       | <u>&gt; 1</u> |        | +0 174 55      |    |          |      |     |            |        |     |   |
|        |   |         |        | 帳景へ   | ーント           | 川际の    | <b>些</b> /{/}/ | ζ  |          |      |     |            |        |     |   |
|        |   |         |        |       |               |        |                |    |          |      |     |            |        |     |   |
|        |   |         | _      |       |               |        |                |    | <u> </u> |      |     |            |        |     |   |
|        |   |         |        |       |               |        |                |    |          |      |     |            |        |     |   |
|        |   |         |        |       |               |        |                |    |          |      | -v- | -トの削除      | Ŕ      |     |   |
|        |   |         |        |       |               |        |                |    | 1        | 表    | 示中の | シー         | トだけ    | ł   |   |
|        |   |         |        |       |               |        |                |    |          |      |     |            |        |     |   |
|        |   |         |        |       |               |        |                |    |          | コピー  | 元が同 | リじシ・       | ートを    | :全て |   |
|        |   |         |        |       |               |        |                | _  |          |      |     |            | -      | _   |   |
|        |   | ?       |        |       |               | 3/9    |                |    |          |      | +   | Ô          | 0      |     |   |

- 表示中のシートだけ
  現在表示している帳票ページのみを 削除します。
- コピー元が同じシートを全て
  現在表示している帳票ページと同じ
  コピー元から作成された帳票ページ
  を全て削除します。

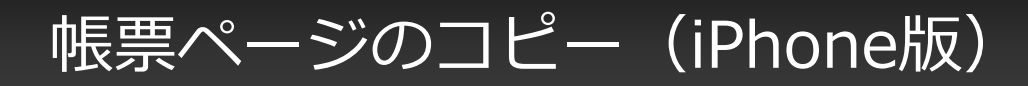

- コピーする帳票ページの指定
- ・まず、コピー元としたい帳票ページを表示状態にし、編集画面下にある"+"アイコンをタップします。

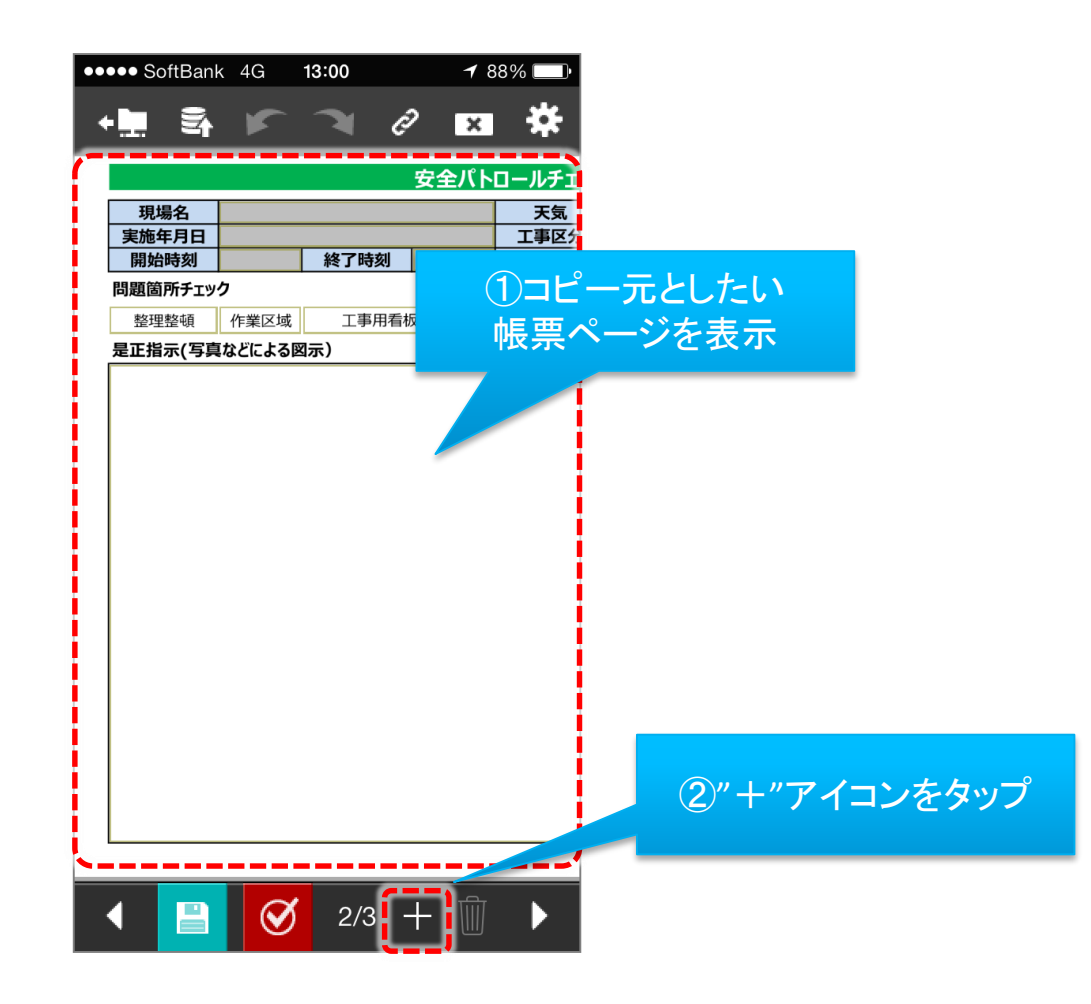

### 帳票ページのコピー設定

"+"アイコンをタップする事で、帳票ページコピーの設定画面が表示されます。[OK]をタップする事で設定された内容で帳票ページのコピーを実行します。[Cancel]をタップすると画面を終了します。
 なお、ページコピーして追加したページを新たなコピー元とすることはできません。

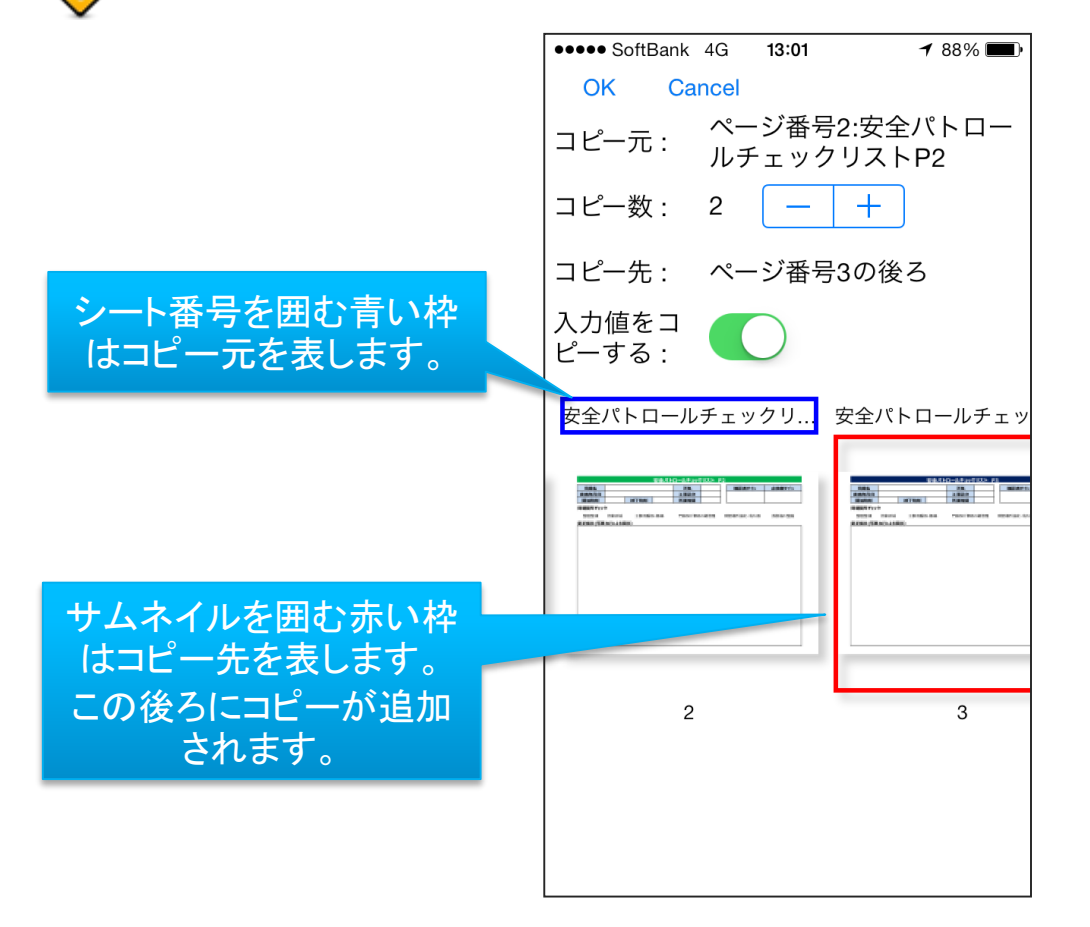

- コピー元
  コピー元となるシート名称
- ・コピー数

コピーする枚数を指定。1以上を指定 する必要があり、最大5まで指定可能。 [-]をタップすると枚数が1つ減少 [+]をタップすると枚数が1つ増加

#### ・コピー先

どのシートの後ろヘコピーするのかを 指定。子画面下のサムネイルをタップ する事でコピー先シートを指定する事 ができます。

#### ・入力値をコピーする

オンにすると、帳票ページをコピー する際に、既にコピー元の帳票ページ にて入力されたクラスターの値も一緒 にコピーします。

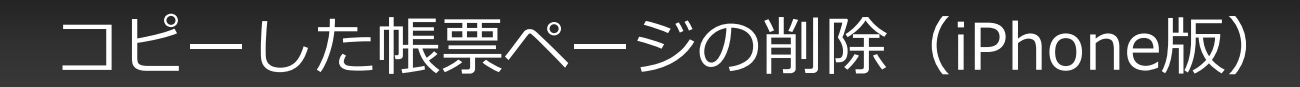

### 削除ページの指定

• 削除したい帳票ページを表示状態にし、編集画面右下付近にあるゴミ箱アイコンをタップします。 なお、削除可能な帳票ページはページコピーで作成されたものに限ります。

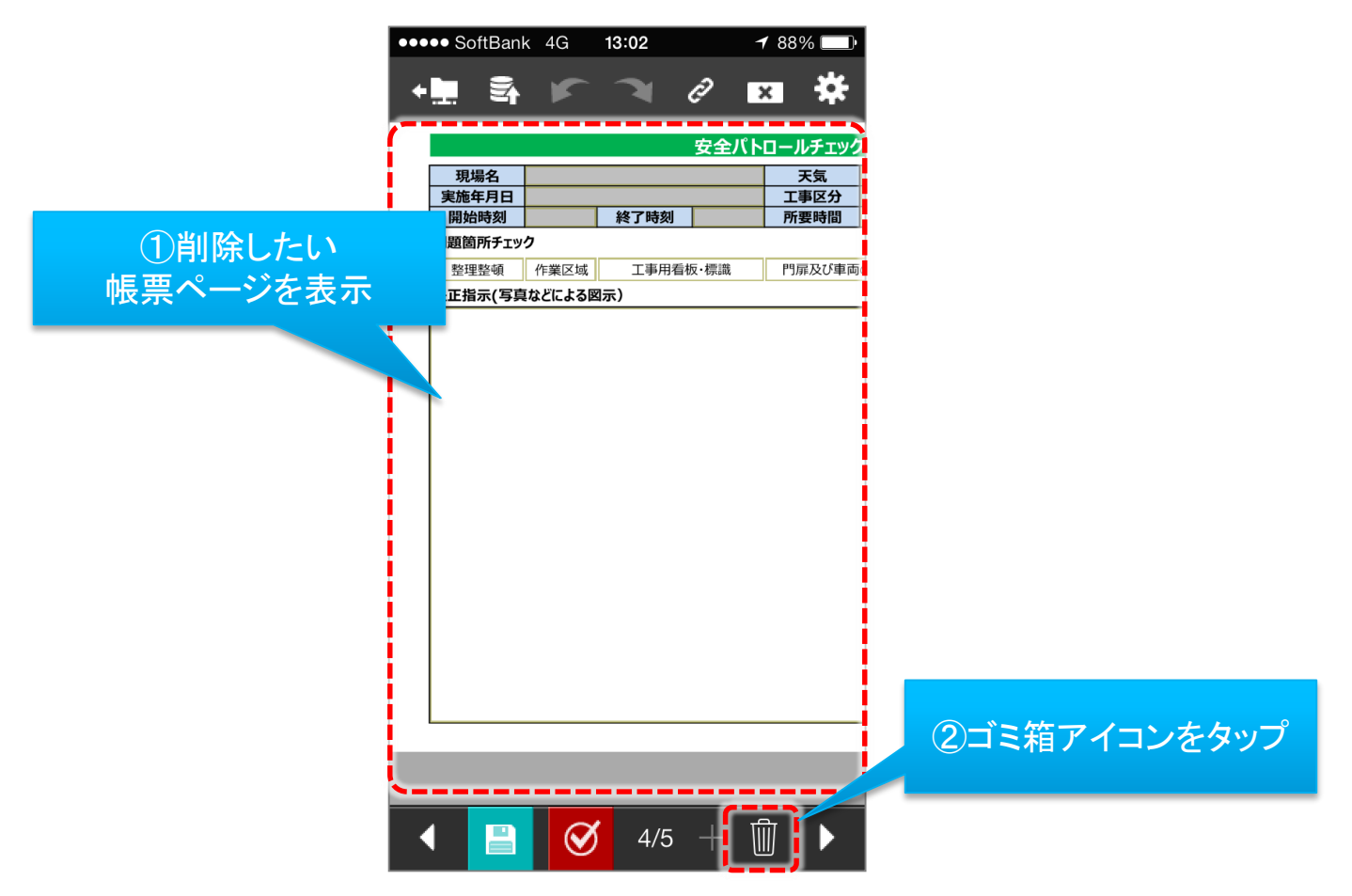

### ▼ コピーした帳票ページの削除(iPhone版)

コピーした帳票ページの削除方法

コピーした帳票ページの削除には「表示中のシートだけ」と「コピー元が同じシートを全て」の2つの方法があります。

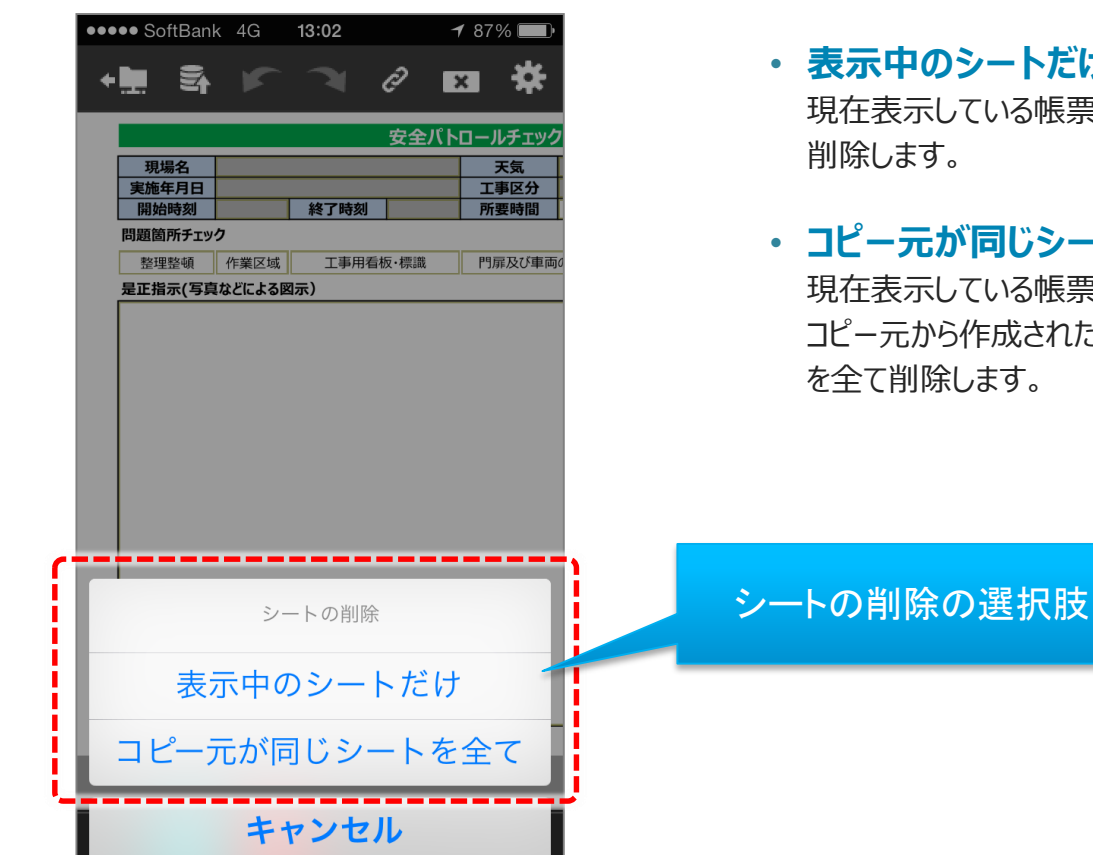

- 表示中のシートだけ 現在表示している帳票ページのみを 削除します。
- コピー元が同じシートを全て 現在表示している帳票ページと同じ コピー元から作成された帳票ページ を全て削除します。

## コピーした帳票ページのEXCELファイル出力

• iPad上でコピーしたページは帳票定義がEXCELから作成されている場合には、入力帳票から出力したEXCEL ファイルにもシートが自動追加生成されます。

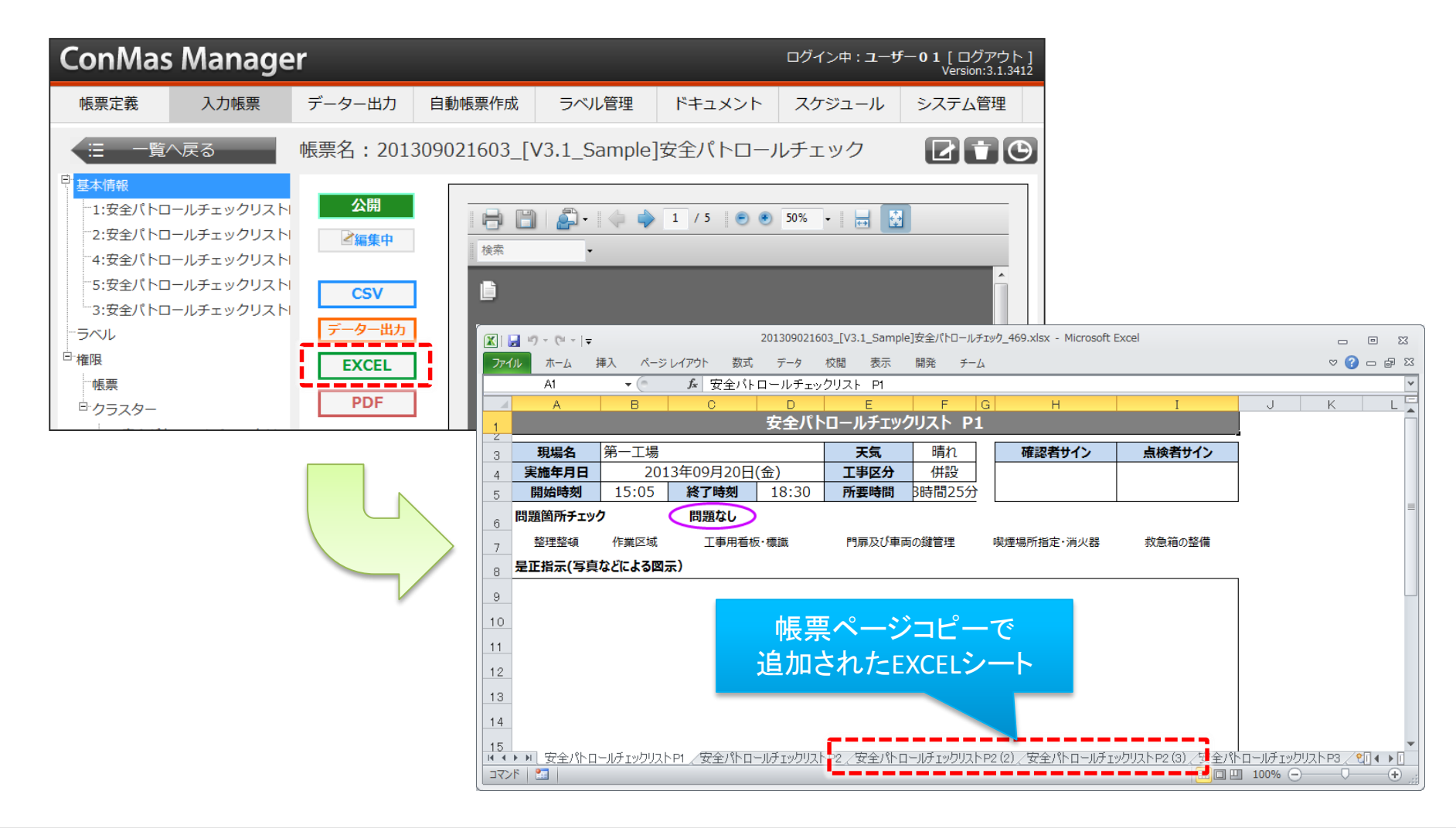

### ▼ コピーした帳票ページのEXCELファイル出力

### 🔶 帳票ページコピー後のEXCELファイル出力での制限事項

- V3.1機能強化版での改善で、画像はすべてコピーされるようになりました。
- "四角"、"円/楕円"、"線"オートシェイプがコピーされるようになりました。
  上記以外のオートシェイプはコピー先で"四角"として表示されます。

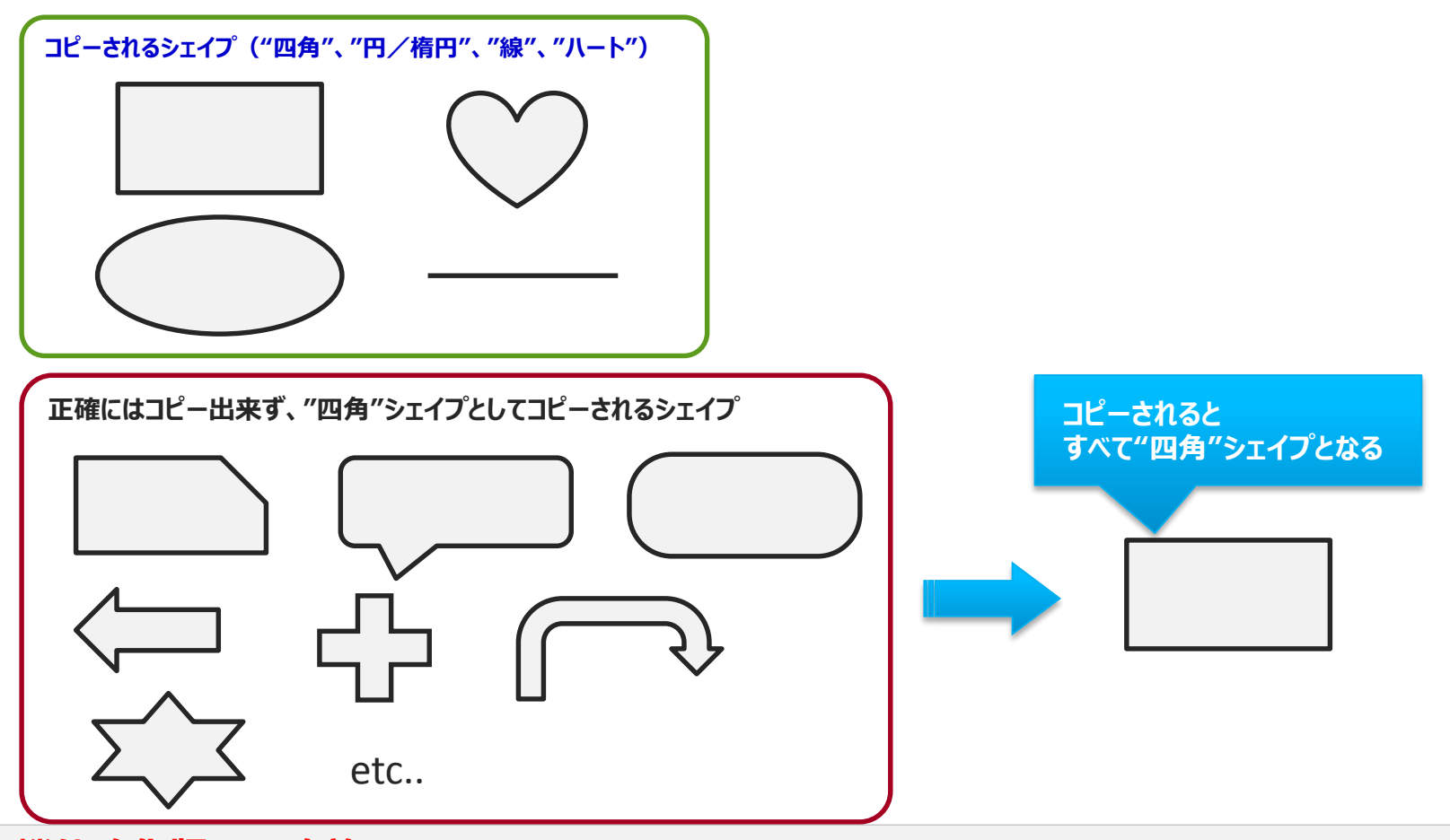

# ▼ コピーした帳票ページのEXCELファイル出力

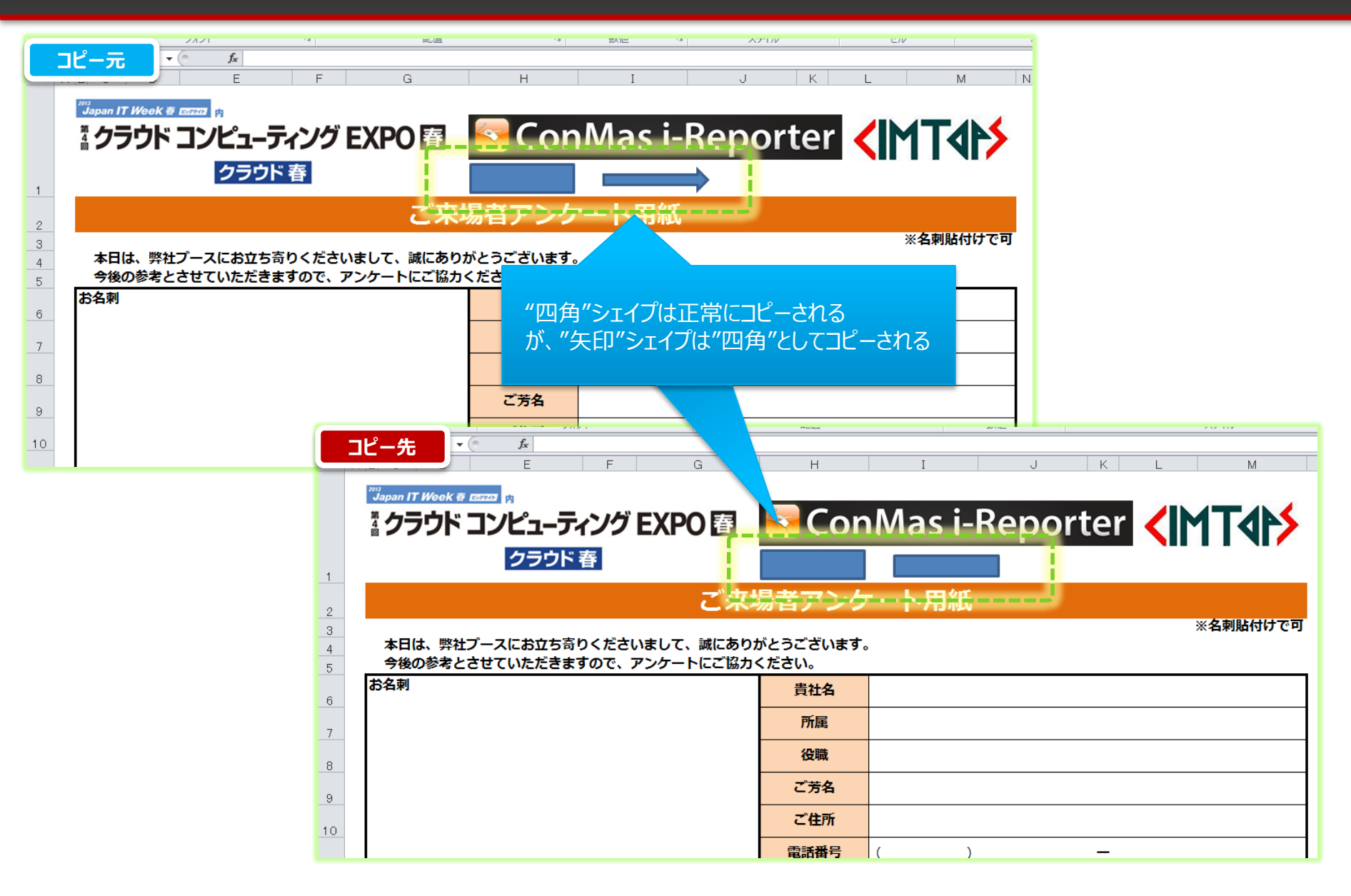